# ةلسلسلا نم MPP فتاه ىلع ةغللا نييعت 8800

### الهدف

يهدف هذا مادة أن يبدي أنت كيف أن يثبت لغتك المفضلة على ال cisco ip هاتف sery Multiplatform 8800 من خلال الأداة المساعدة المستندة إلى الويب و GUI الهاتف.

الأجهزة القابلة للتطبيق | إصدار البرنامج الثابت

• السلسلة 8800 | 11.0.1 (<u>تنزيل الأحدث</u>)

## تعيين اللغة - من خلال الأداة المساعدة المستندة إلى الويب

الخطوة 1. سجل الدخول إلى الأداة المساعدة المستندة إلى الويب لهاتف IP وانقر فوق **تسجيل دخول المسؤول > خيارات متقدمة**.

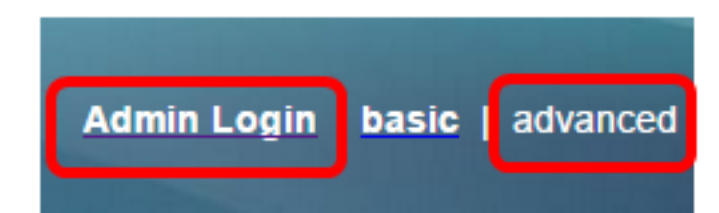

الخطوة 2. انقر فوق **الصوت > الإقليمي**.

| line - |       |              |                    |          |       |    |
|--------|-------|--------------|--------------------|----------|-------|----|
| Info   | Voice | Call History | Personal Directory |          | ctory |    |
|        |       |              |                    |          |       |    |
| System | SIP   | Provisioning | g                  | Regional | Phor  | ne |
| System | SIP   | Provisioning |                    | Regional | Phor  |    |

الخطوة 3. أدخل اللغة التي تفضلها في حقل *تحديد اللغة* ضمن منطقة اللغة.

**ملاحظة:** في هذا المثال، يتم إستخدام اللغة الإنجليزية.

| Language                  |         |
|---------------------------|---------|
| Dictionary Server Script: |         |
| Language Selection:       | English |

الخطوة 4. انقر فوق **إرسال جميع التغييرات**.

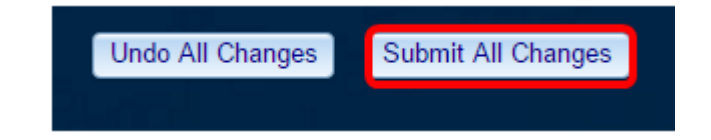

يجب عليك الآن تعيين اللغة على هاتفك بنجاح من خلال الأداة المساعدة المستندة إلى الويب.

#### تعيين اللغة - من خلال واجهة المستخدم الرسومية (GUI) عبر الهاتف

الخطوة 1. اضغط على زر **التطبيقات** على هاتف IP.

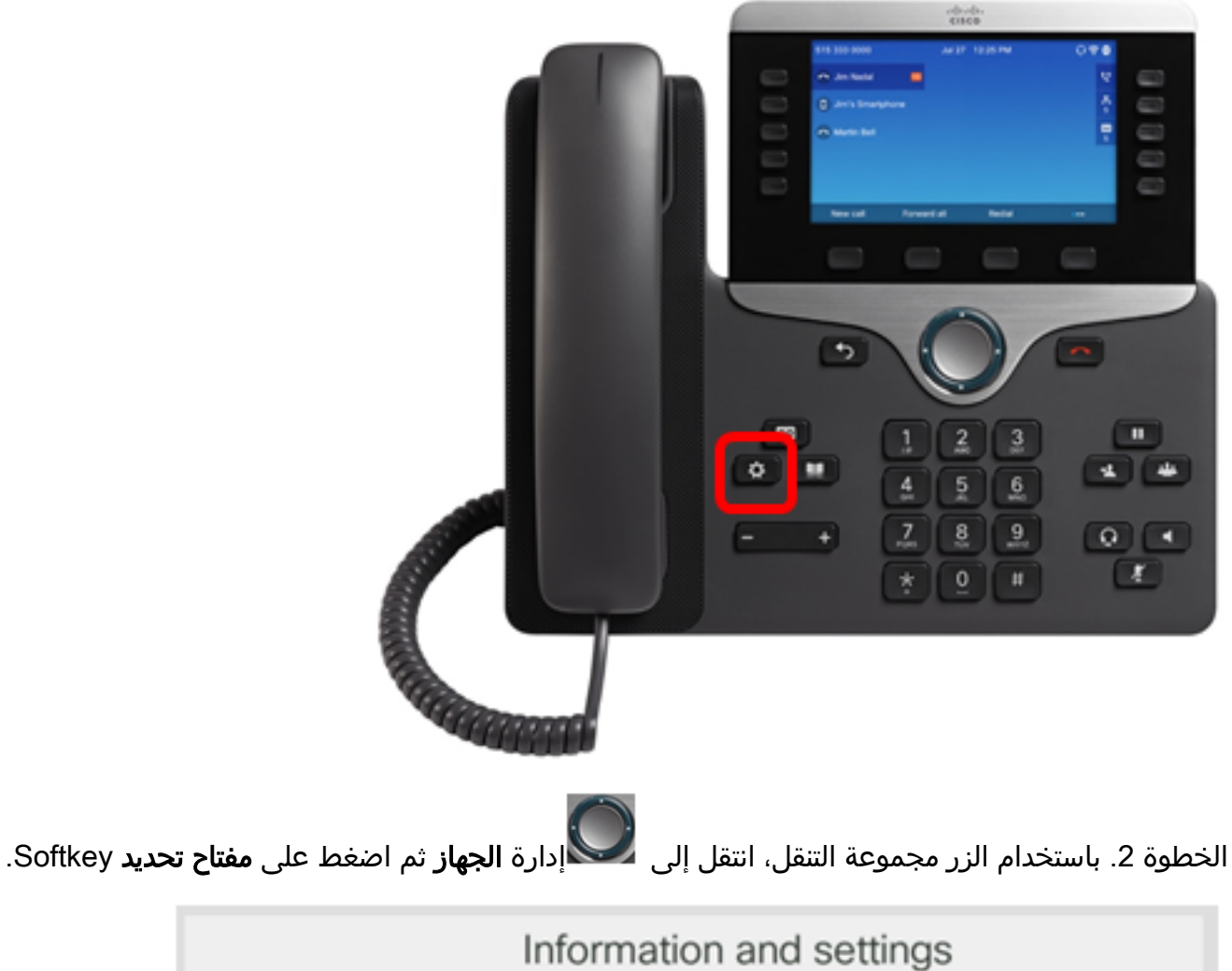

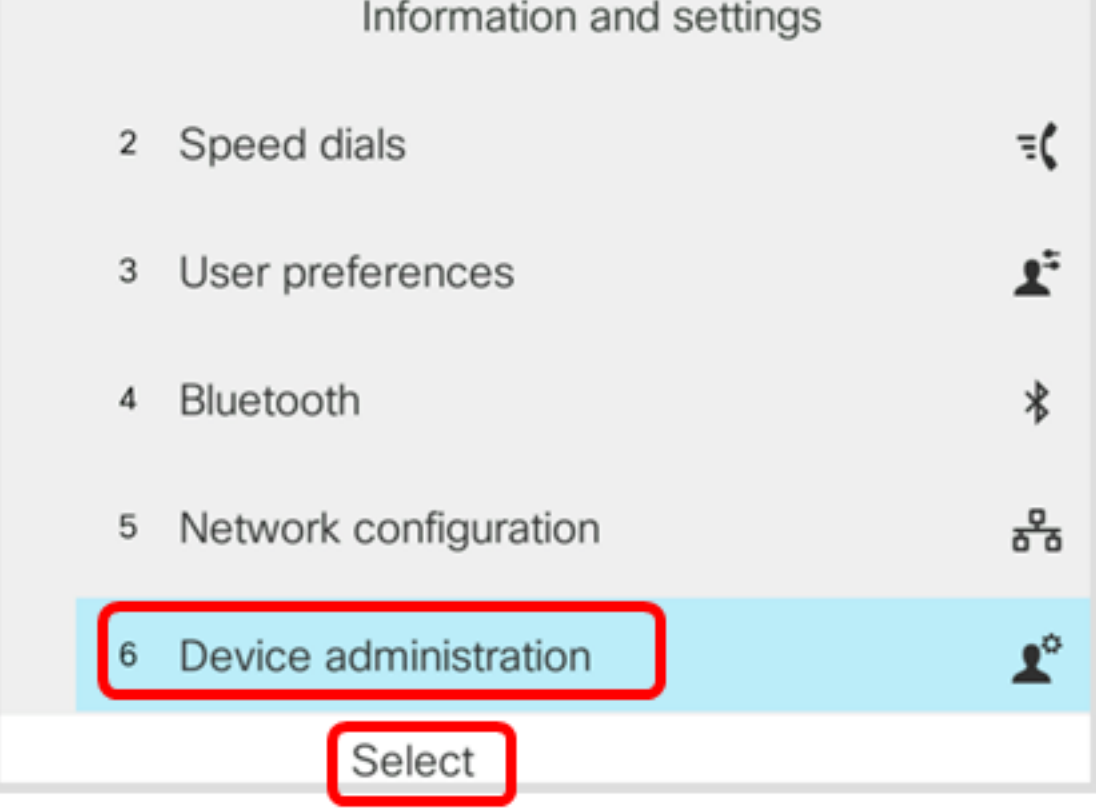

الخطوة 3. انتقل إلى **اللغة** ثم اضغط على مفتاح **تحديد** Softkey.

|   | Administration |              |                        |  |  |
|---|----------------|--------------|------------------------|--|--|
|   | 1              | Set password | >                      |  |  |
|   | 2              | Sign out     |                        |  |  |
|   | 3              | Date/Time    | >                      |  |  |
| C | 4              | Language     | English-US <b>&gt;</b> |  |  |
|   | 5              | Restart      |                        |  |  |
|   |                | Select       |                        |  |  |

الخطوة 4. أختر اللغة ثم اضغط على برنامج **حفظ**.

**ملاحظة:** في هذا المثال، يتم إختيار الإنجليزية الأمريكية.

|   | Language selection |     |  |  |  |
|---|--------------------|-----|--|--|--|
| ſ | English-US         |     |  |  |  |
|   |                    |     |  |  |  |
|   |                    |     |  |  |  |
|   |                    |     |  |  |  |
|   |                    |     |  |  |  |
|   | _                  | _   |  |  |  |
|   | Sa                 | ave |  |  |  |

يجب عليك الآن تعيين اللغة على هاتفك من خلال واجهة المستخدم الرسومية بنجاح.

عرض فيديو متعلق بهذه المقالة...

انقر هنا لعرض المحادثات التقنية الآخرى من Cisco

ةمجرتاا مذه لوح

تمجرت Cisco تايان تايانق تال نم قعومجم مادختساب دنتسمل اذه Cisco تمجرت ملاعل العامي عيمج يف نيم دختسمل لمعد يوتحم ميدقت لقيرشبل و امك ققيقد نوكت نل قيل قمجرت لضفاً نأ قظعالم يجرُي .قصاخل امهتغلب Cisco ياخت .فرتحم مجرتم اممدقي يتل القيفارت عال قمجرت اعم ل احل اوه يل إ أم اد عوجرل اب يصوُتو تامجرت الاذة ققد نع اهتي لوئسم Systems الما يا إ أم الا عنه يل الان الانتيام الال الانتيال الانت الما